## ■ 予約投稿配信設定の方法

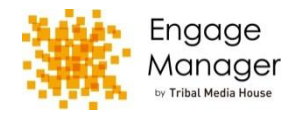

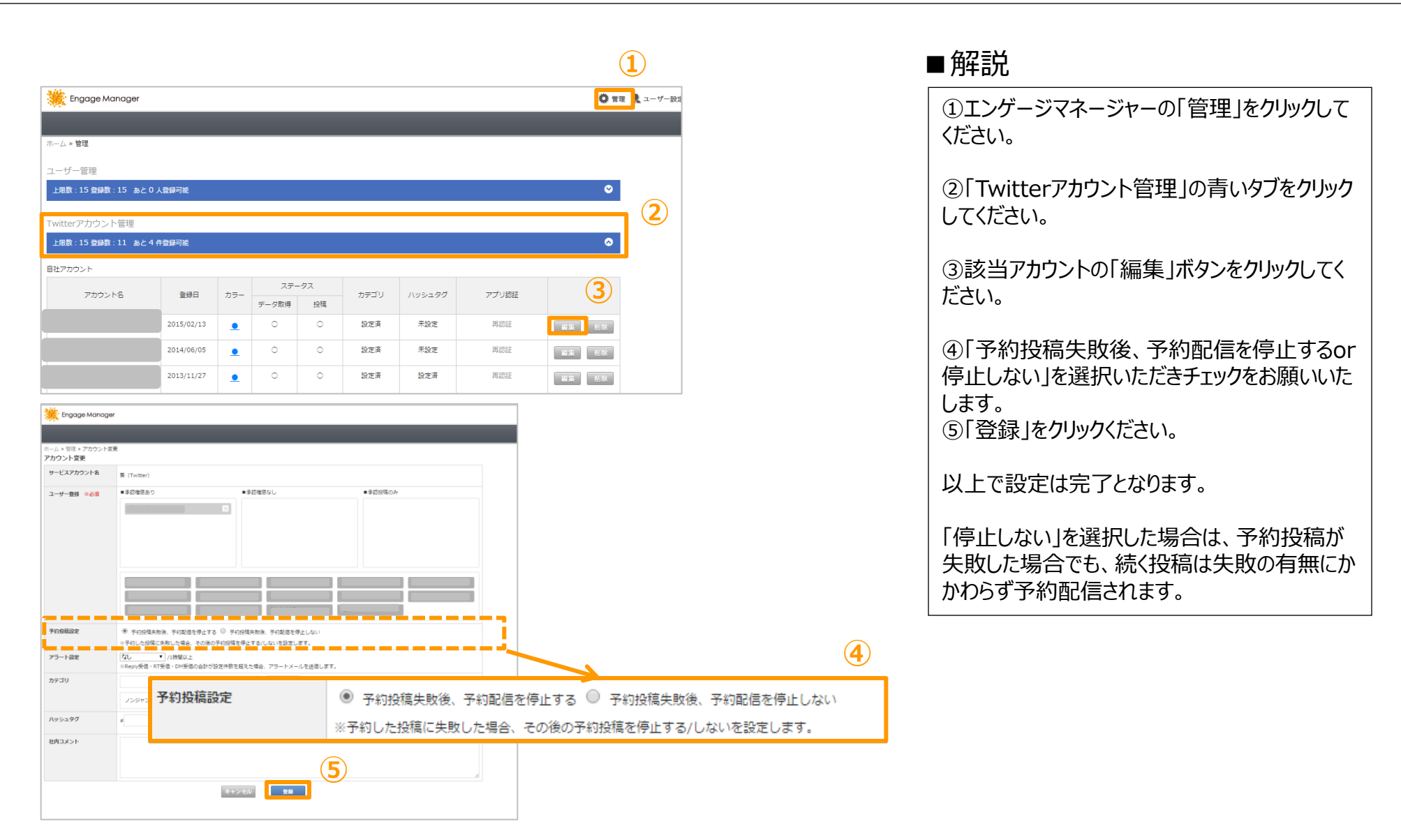